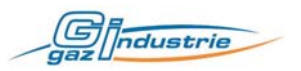

# Regulator promiennika HORLOTHERM Instalacja, ustawienia i użytkowanie

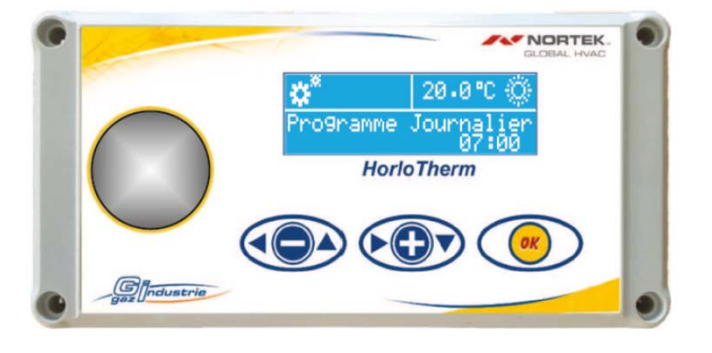

#### Modele Polska

### Uwaga!

**Przed przystąpieniem do instalacji należy uważnie przeczytać niniejszą instrukcję.** Instrukcja przeznaczona jest dla instalatora i dla użytkownika. Instrukcja dołączana jest do każdego urządzenia; w razie jej braku, jest ona dostępna na żądanie. Po zakończeniu prac instalator ma obwiązek <u>przekazać niniejsza</u> <u>instrukcję użytkownikowi</u>. Dokument zawiera instrukcje dot. instalacji i używania urządzenia i powinien być również przekazany ewentualnym podwykonawcom.

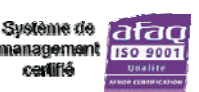

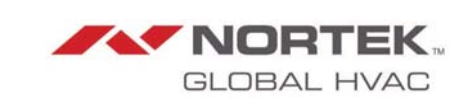

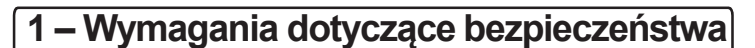

Przed uruchomieniem urządzenia należy uważnie przeczytać niniejszą instrukcję i przestrzegać wymagań dot. bezpieczeństwa.

#### Podłączenie do instalacji elektrycznej 240V

NORTEK.

GLOBAL HVAC

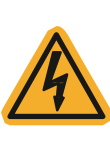

Podłączenie urządzenia do zasilania sieciowego należy wykonać zgodnie z obowiązującymi przepisami. Instalacja i naprawa regulatora może być wykonywana wyłącznie przez uprawnionego instalatora. Nieprawidłowo wykonana instalacja stanowi zagrożenie dla ludzi i mienia.

Obwód zasilający należy zabezpieczyć przy użyciu zabezpieczeń zgodnych z obowiązującymi przepisami. Stosować przewody o przekroju zgodnym z wymaganiami obowiązujących norm elektrycznych.

## 2 – Ogólna charakterystyka

Podświetlany wyświetlacz LCD

- Cyfrowy panel sterowania
- Wbudowany programator zegarowy

# 3 – Parametry techniczne

Napięcie zasilania Temperatura użytkowa Zasilanie wentylatora Zasilanie 1. bieg Zasilanie 2. bieg Zasilanie Resetu Zakres temp. tryb dzienny Zakres temp. tryb nocny Wymiary Rozstaw wkrętów mocujących

240V AC 50/60Hz jednofazowe od 0°C do 55°C 6A - 230V AC 6A - 230V AC 6A - 230V AC 100mA - 230V AC od 0.5°C do 35°C od 0.5°C do 35°C 160mm x 80mm – wys. 57mm 148 mm x 50 mm (patrz tył obudowy)

Industrie

## 4 – Opis urządzenia

Regulator HORLOTHERM wyposażony jest w mikrosterownik najnowszej generacji umożliwiający ustawianie i sterowanie temperaturą trybu dziennego i trybu nocnego. Regulator wyposażony jest w czujnik temperatury wbudowany w obudowę. Regulator należy zainstalować w pomieszczeniu, w którym ma być regulowana temperatura, na wysokości ok. 1.50m od podłogi, w sposób umożliwiający swobodny pomiar temperatury powietrza w pomieszczeniu.

Regulatora nie należy instalować bezpośrednio na zimnej ścianie pomieszczenia.

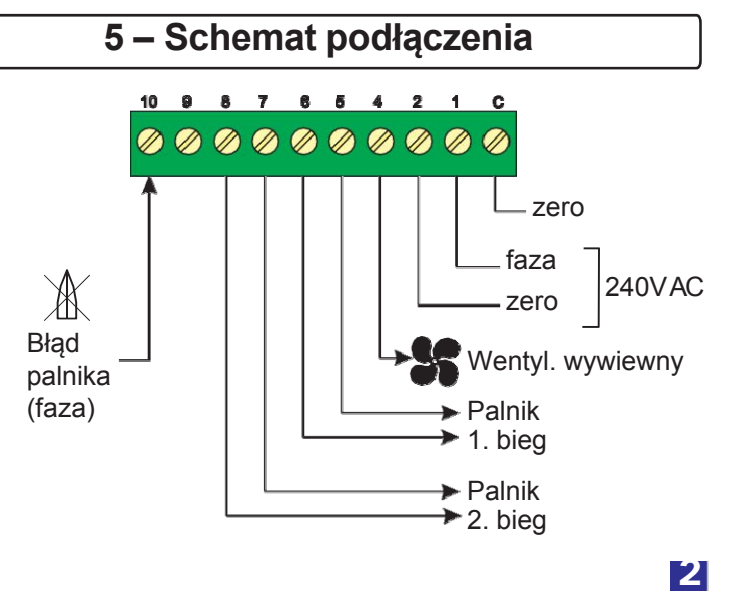

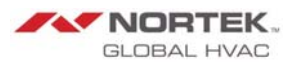

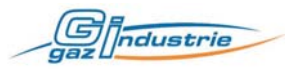

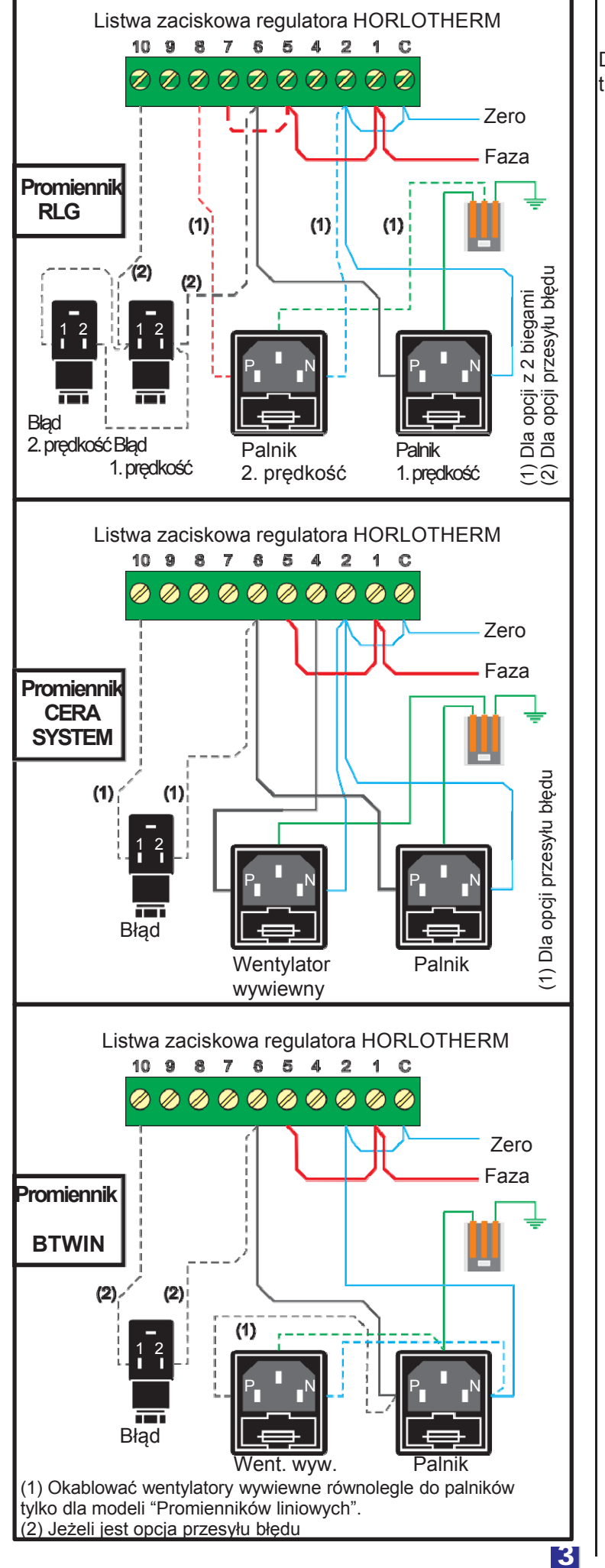

## 6 - Przyciski panelu sterowania

Do ustawiania regulatora temperatury HORLOTHERM służą trzy przyciski znajdujące się na panelu sterowania.

Przycisk ten służy do przewijania menu w kierunkach zgodnych ze wskazaniami strzałek oraz do zmniejszania wartości wprowadzonych przez użytkownika. Wciśnięcie i przytrzymanie przycisku w "Menu Użytkownika" powoduje wyświetlenie zmierzonej temperatury. Przycisk ten służy do przewijania menu w kierunkach zgodnych ze wskazaniami strzałek oraz do zwiększania wartości wprowadzanych przez użytkownika. Wciśnięcie i przytrzymanie przycisku w "Trybie pracy wymuszonej czasowej" powoduje wyświetlenie godziny upływu czasu pracy czasowej. Przycisk ten służy do modyfikowania i zatwierdzania wybranego parametru.

# 7 – Włączanie zasilania

Po włączeniu zasilania regulatora HORLOTHERM na wyświetlaczu pojawią się poniższe symbole lub informacja sygnalizująca stan wyłączenia urządzenia.

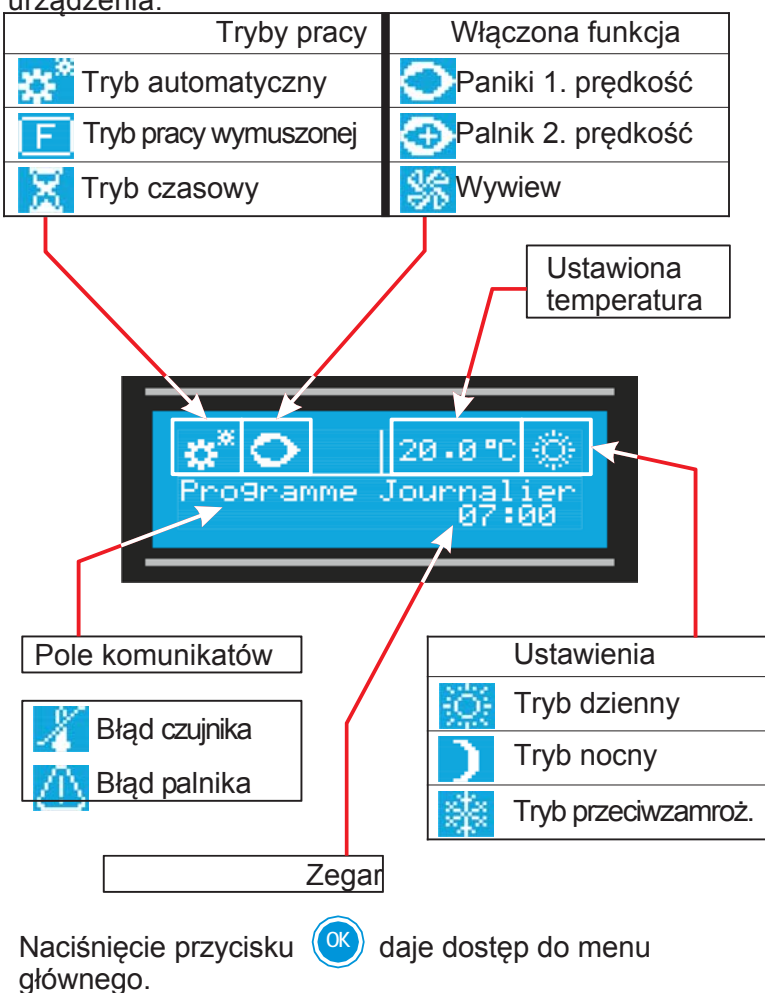

Menu główne służy do ustawiania parametrów pracy regulatora HORLOTHERM.

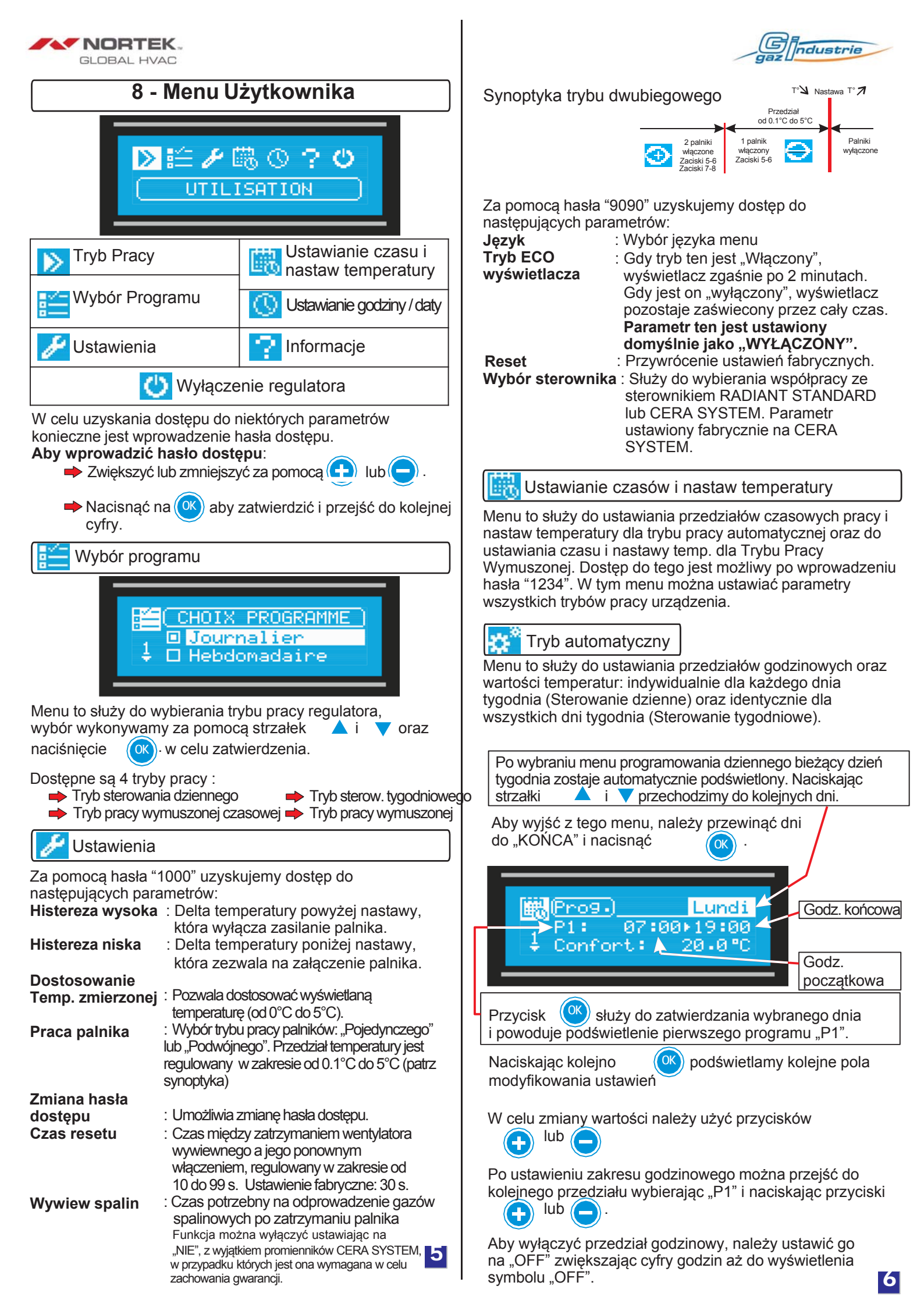

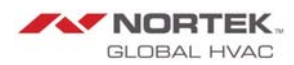

Ustawienia temperatury dla trybu nocnego wykonywane są w "P3". Podobnie jak w przypadku pracy dziennej, temperatura może zostać ustawiona w przedziale od 0.5°C do 35°C, za pomoca przycisków +) i

Programowanie sterowania tygodniowego wykonywane jest tak samo jak programowanie sterowania dziennego, przy czym wszystkie zakresy godzinowe są tutaj identyczne dla wszystkich dni tygodnia.

#### Kopiowanie

Funkcja "Kopiuj" pozwala skopiować program ustawiony dla danego dnia do innego dnia lub wielu dni..

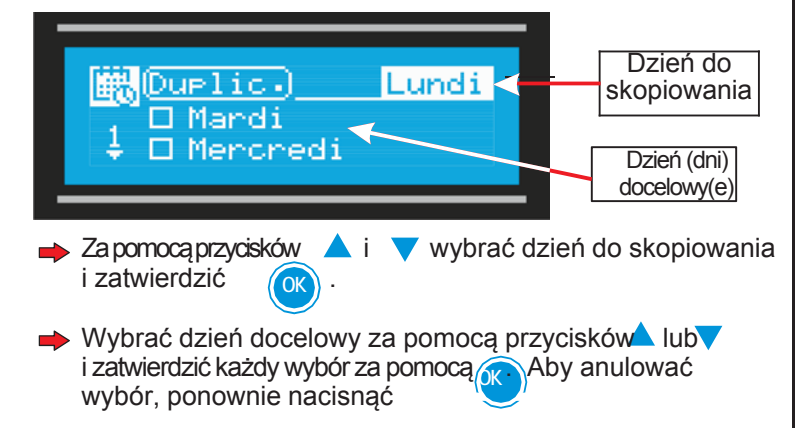

- Po zatwierdzeniu dni docelowych przejść do "Kopiuj" za pomocą przycisków ▲ lub▼.
- i ustawić parametr na "TAK" za pomocą. Nacisnać przycisków
- Zatwierdzić

Tryb pracy wymuszonej czasowej

Tryb ten służy do załączania regulatora na określony czas dla określonej nastawy temperatury. Po upływie ustawionego czasu regulator powróci samoczynnie do trybu automatycznego.

Czas działania : Regulowany od 1 minuty do 3 h 59 min. Nastawa temp.: Regulowana od 0.5°C do 35°C par co

0.5°C. Nastawa ta może być również zastosowana dla trybu pracy wymuszonej.

Tryb pracy wymuszonej

W trybie tym regulator cały czas pracuje z nastawą temperatury ustawionej jak wyżej. Aby włączyć ten tryb, należy wprowadzić hasło dla ustawiania czasu i nastaw temp. (1234). Aby wyjść z tego trybu, należy wykonać jedną

- z poniższych czynności: Przejść do trybu Wyłączony
- Wyłączyć zasilanie Przejść do trybu automatycznego za pomocą klawiatury.

Ustawianie godziny i daty

i v przechodzimy

, aby przejść do ustawień godziny

kolejno do poszczególnych ustawień zegara.

- Godzina:
  - Nacisnać

Za pomocą przycisków

迂 aby zwiększyć 2 – Nacisnać 👝 aby zmniejszyć godzinę. oraz

- 3 Zatwierdzić przyciskiem
- 4 Wykonać etapy 2 i3 w celu ustawienia minut

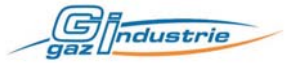

#### 🗭 Data:

Ustawienie daty wykonujemy identycznie jak ustawienie godziny.

#### Strefa geograficzna: (domyślnie: "Europa")

Jeżeli wybraną strefą jest "Europa", regulator automatycznie zmienia w momencie zmiany czasu z letniego na zimowy i z zimowego na letni.

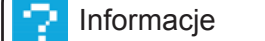

Menu zawiera informacje o regulatorze.

#### Wyłączenie regulatora

Za pomocą tej funkcji można wyłączyć regulator. Jeżeli funkcja zostanie wybrana w momencie wykonywania danego procesu, proces ten będzie kontynuowany do jego zakończenia (czas potrzebny na odprowadzenie spalin).

# 9 – Układ menu

|                       | 7                                  |
|-----------------------|------------------------------------|
| Tryb<br>Użytkownika   |                                    |
| Wybór                 | 1. Sterowanie dzienne              |
| programu              | 2. Sterowanie tygodniowe           |
|                       | 3. Praca wymuszona czasowa         |
|                       | 4. Praca wymuszona                 |
| Ustawienia            | 1. Histereza wysoka                |
|                       | 2. Histereza niska                 |
|                       | Hasto 3. Dostosow. temp. zmierz.   |
|                       | domysine 4. Praca palnika          |
|                       | 1000 5. Zmiana hasła               |
|                       | 6. Czas resetu                     |
|                       | 7. Wywiew spalin                   |
|                       | Hasto J. Język                     |
|                       | domyśline 2. Tryb ECO wyświetlacza |
|                       | and 3. Reset                       |
|                       | 4. Zmiana hasła                    |
|                       | 5. VVybor sterownika               |
| Ustawianie            |                                    |
| czasu i temp.         | 1234 2. Zmiana haala               |
|                       |                                    |
| Ustawianie            | 1. Godzina                         |
| 🕓 godziny i daty      | 2. Data                            |
|                       | 3. Streta geograficzna             |
| Informacje            | 1. vversja oprogramowania          |
| o regulatorze         | 2. Numer seryjny / Data prod.      |
|                       | 3. IVIIKTOPROC. I WERSJA SPRZĘTOWA |
| Wyłączenie regulatora |                                    |

Nortek Global HVAC France S.A.S Producent urządzeń grzewczych ZI de rosarge. | 230 rue de la dombes Les Echets. | 01706 Miribel Cedex

> tel.: 33 (0)4 72 26 50 50 fax: 33 (0)4 72 26 50 40

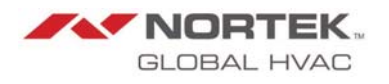

e-mail: gazindustrie@nortek.com www: www.gazindustrie.eu

Nortek Global HVAC jest znakiem zastrzeżonym grupy Nortek. W związku ze stałym ulepszaniem produktów Nortek Global HVAC zastrzega sobie prawo zmiany parametrów wyrobów opisanych w niniejszym dokumencie.